## Handleiding

## Het Digitaal Skills Paspoort (DSP) op je telefoon instellen

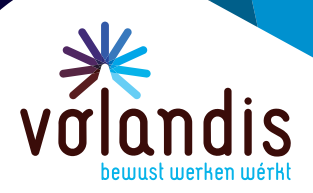

Wat leuk dat je met het Digitaal Skills Paspoort (DSP) aan de slag gaat. Het DSP kan je invullen op verschillende apparaten, waaronder een computer, laptop of mobiele telefoon.

Hieronder tref je de stappen om je DSP op je telefoon te zetten als snelkoppeling. Je kunt dan snel inloggen en bewijzen toevoegen tijdens of na je werkdag.

## **DSP op Apple**

| Stap 1: | Open safari (je internet app)                          |   |
|---------|--------------------------------------------------------|---|
| Stap 2: | Open de website van DSP,<br>www.skillspas.nl           |   |
| Stap 3: | Tik onderaan<br>op de <b>deelknop</b>                  | ᠿ |
| Stap 4: | Tik op <b>zet op beginschern</b>                       | n |
| Stap 5: | Je kunt nu de naam veranderer<br>naar bijvoorbeeld DSP |   |

| Kopieer              | Ů       |
|----------------------|---------|
| Zet in leeslijst     | 00      |
| Bladwijzer           | Ш       |
| Zet in favorieten    | ☆       |
| Zoek op pagina       | Q       |
| Zet op beginscherm   | Ð       |
| Markeringen          | $\odot$ |
| Druk af              | ē       |
|                      |         |
| Add to Collect board | ::      |

# volandis.nl

Werk veilig. Houd plezier. Kijk vooruit.

Stap 6: Tik op voeg toe

# volandis.nl

## **DSP op Android**

- Stap 1: Open je internet browser
- Stap 2: Open de website van DSP, www.skillspas.nl
- Stap 3: Tik rechtsboven op het pictogram met 3 stipjes
- Stap 4: Tik op toevoegen aan startscherm
- Stap 5: Je kunt nu de naam veranderen naar bijvoorbeeld DSP
- Stap 6: Tik op **toevoegen** (eventueel nogmaals toevoegen)

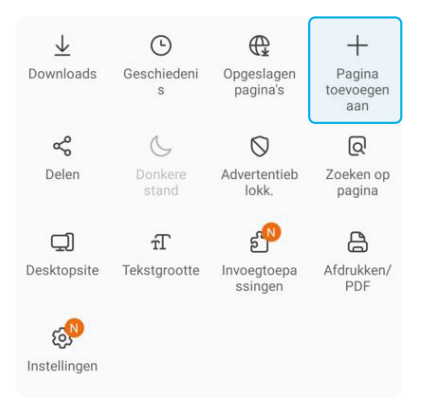

### Huidige webpagina toevoegen aan

Favorieten

-0

Snelle toegang

Startscherm

Opgeslagen pagina's

#### Annuleren

### Toevoegen aan Startscherm?

Raak een pictogram aan en houd vast of tik op Toevoegen om het aan het Startscherm toe te voegen.

| Inloggen - Skillsl | Paspoort 1 × 1 |
|--------------------|----------------|
|                    | S              |
| Annuleer           | Toevoegen      |

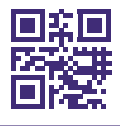

Scan de QR code of kijk op **www.skillspas.nl** 

lin

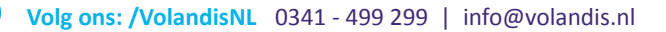